## SKYWARD TRUE TIME ADMINISTRATORS

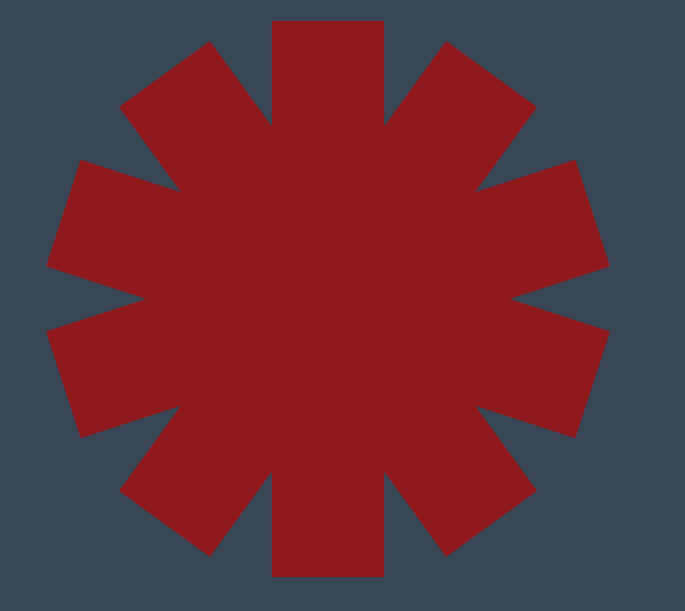

## EMPLOYEE OVERVIEW

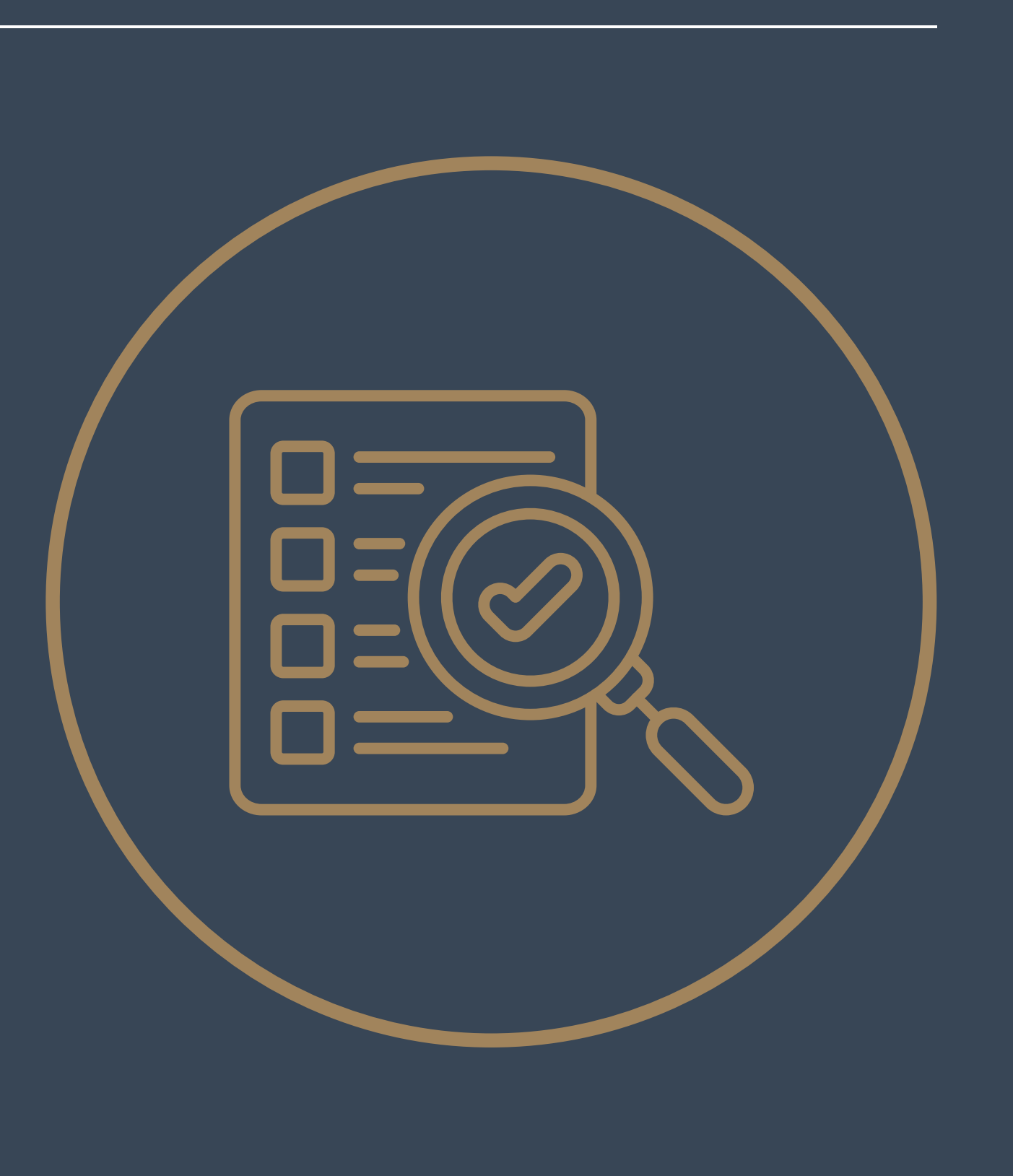

### CLOCK IN/OUT METHODS

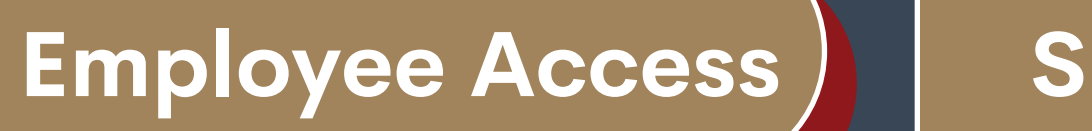

Single Sign On

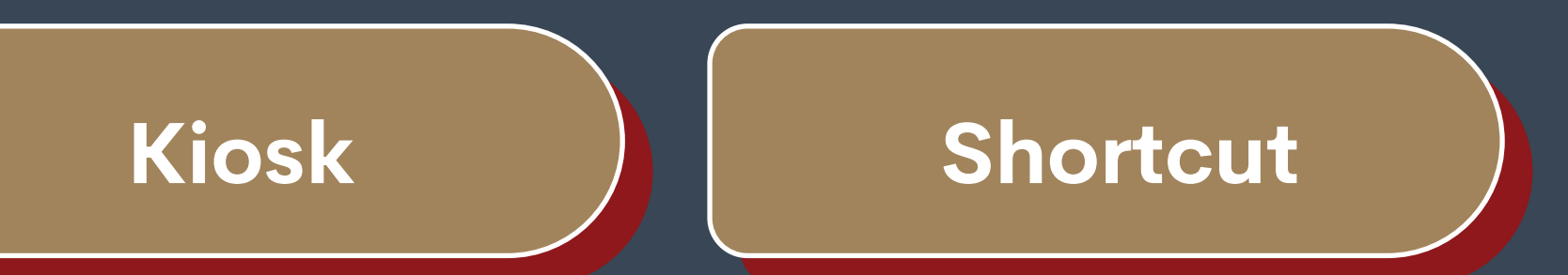

#### 2024

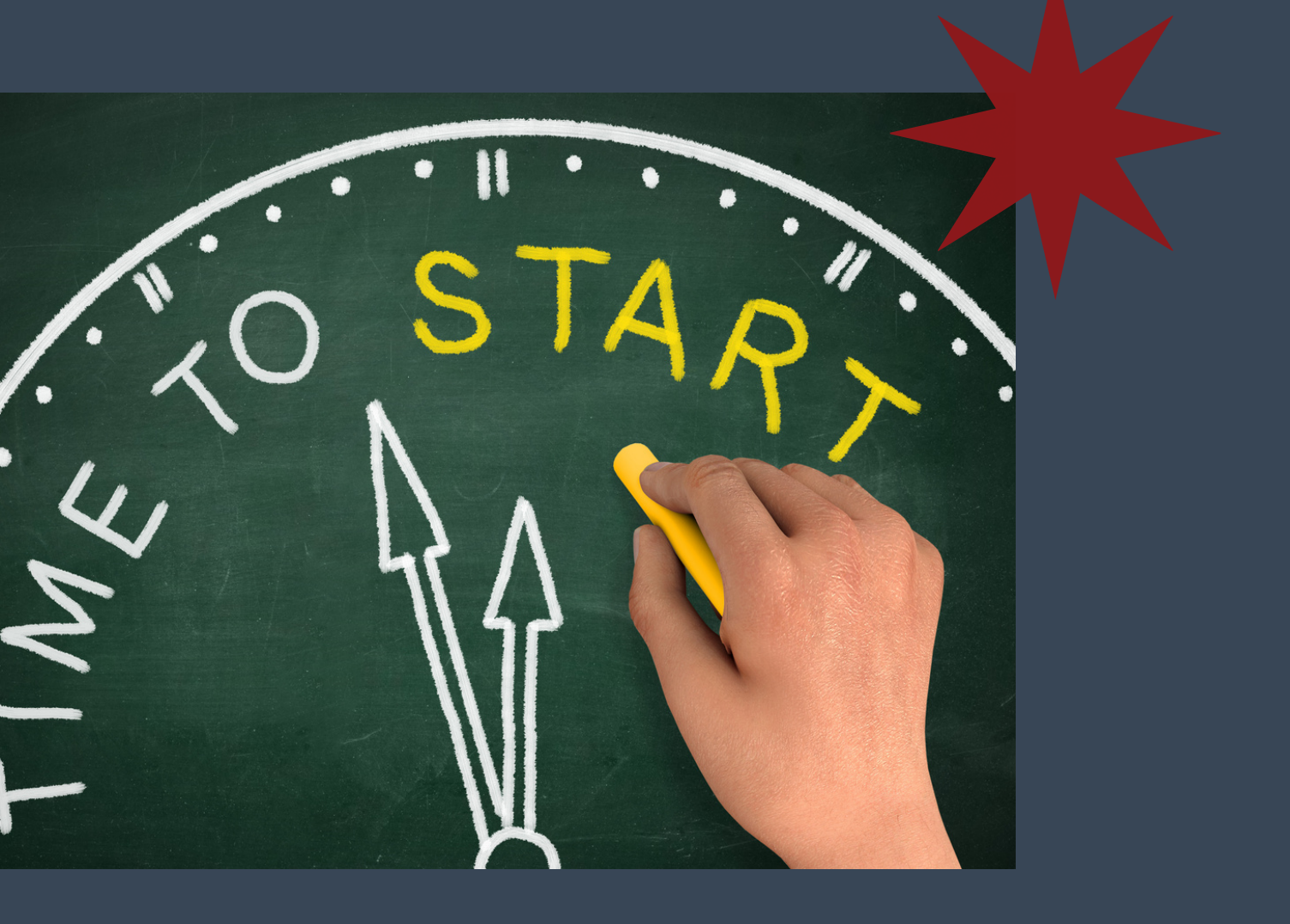

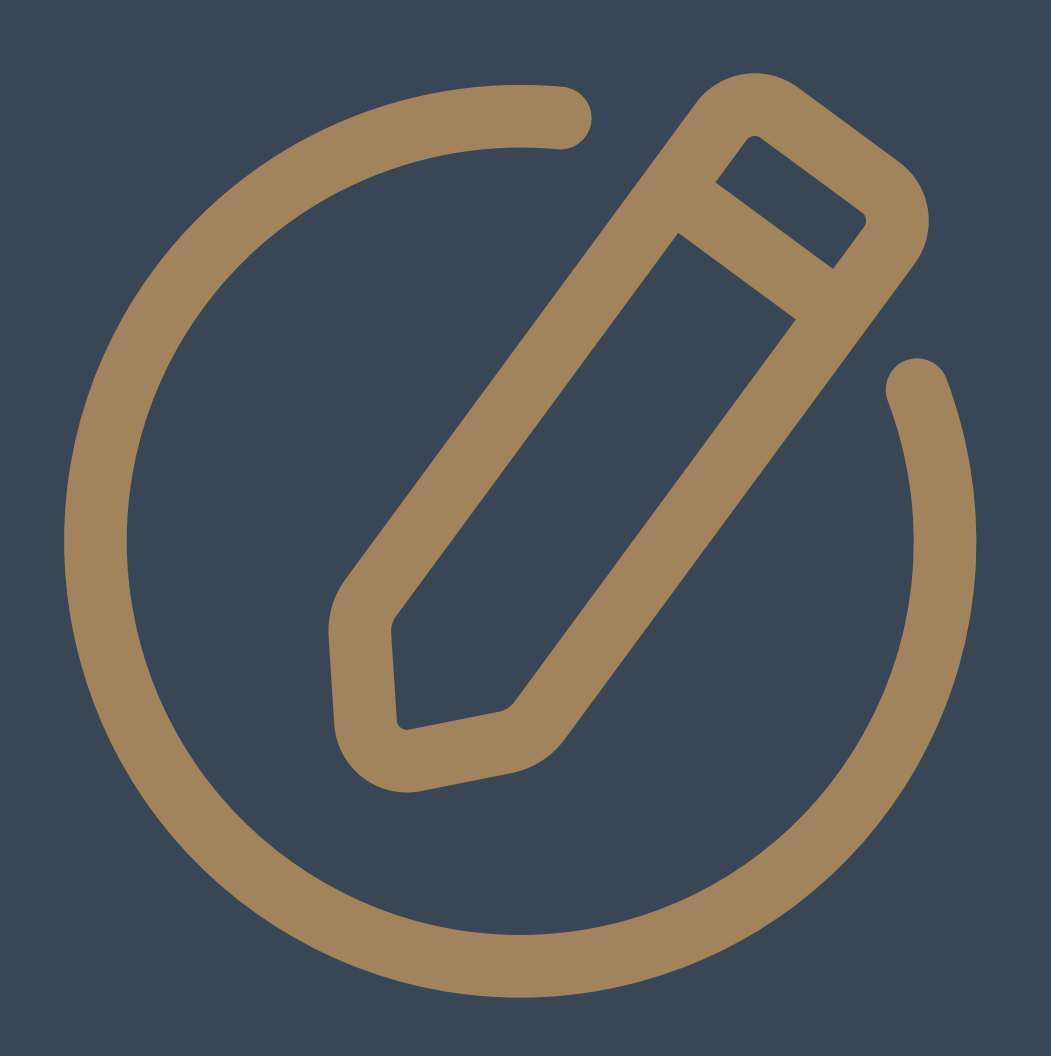

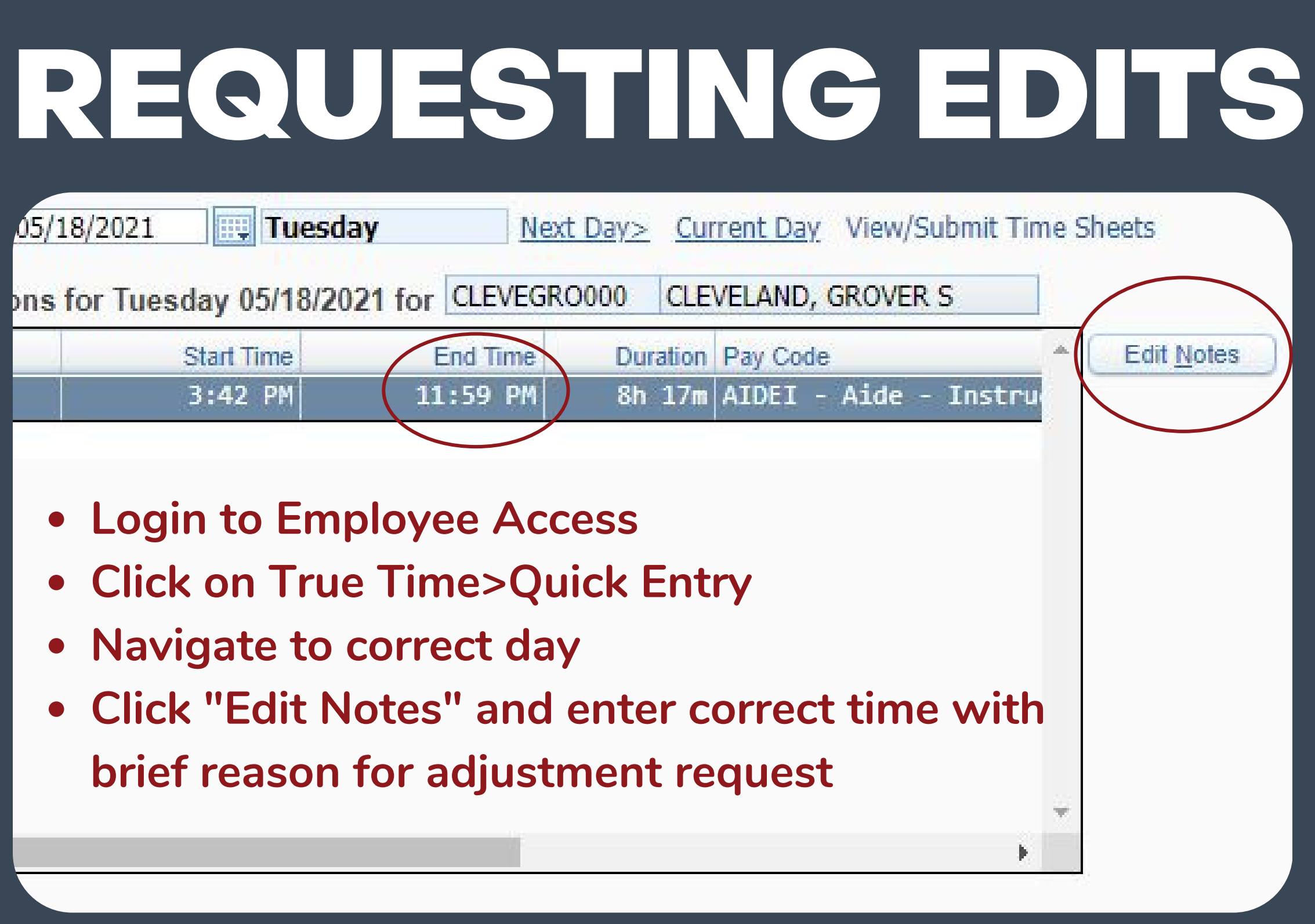

## SUBMT

Adjustments have been made

Time Off has been approved

Review timesheet and confirm everything correct

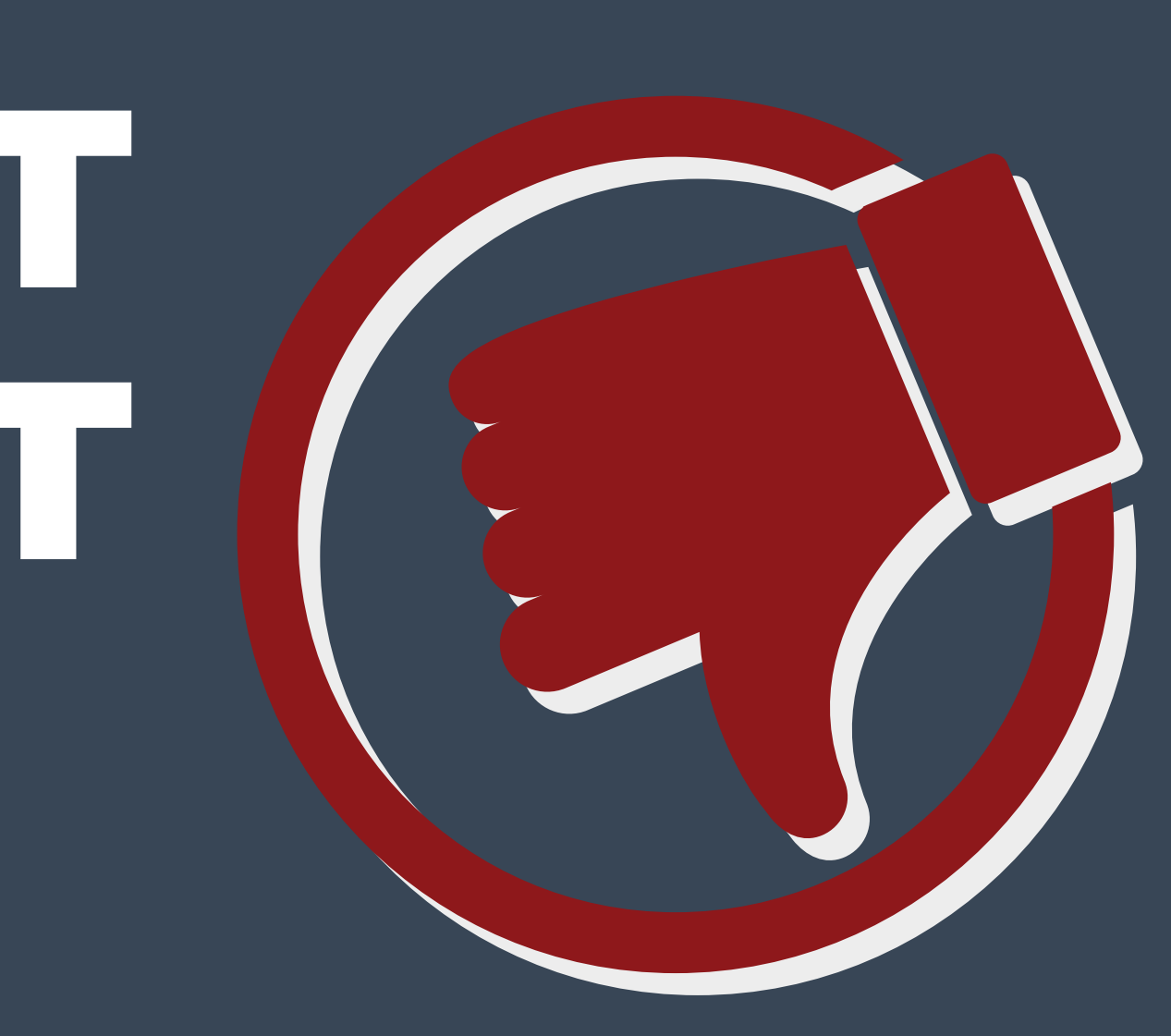

DO IN INVIN

#### I HAVE TO DO THIS EVERY WEEK?

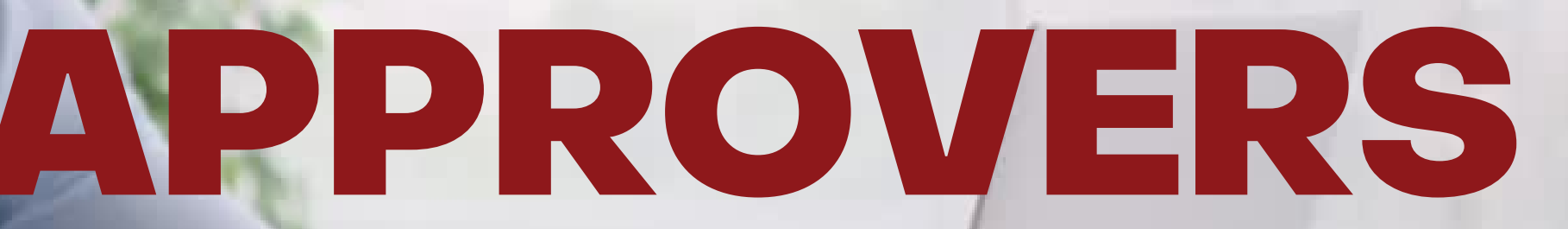

## WHEN TO APPROVE

Employees clock in/out throughout week Employees request Adjustments by Friday afternoon

Supervisor makes Adjustments by Monday afternoon

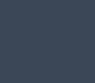

07

Employee Submits timesheet by end of day Monday

Supervisor Approves timesheets by noon Tuesday

### MAKING ADJUSTMENTS **Employee Access>True Time>Supervisor Access>My Employees True Time**

| Superv                                                                        | isor Acce                                               | ss 😭                                 |                                                                     |                                                                               |                                                       |                                    |                                              |                            |                                                                          |                                                                            |                                                                        | 9                                                                            | 😰 💆 💼 🏠 Fa                                                          | vorites 🔻 👘                | New Window                                                                             |
|-------------------------------------------------------------------------------|---------------------------------------------------------|--------------------------------------|---------------------------------------------------------------------|-------------------------------------------------------------------------------|-------------------------------------------------------|------------------------------------|----------------------------------------------|----------------------------|--------------------------------------------------------------------------|----------------------------------------------------------------------------|------------------------------------------------------------------------|------------------------------------------------------------------------------|---------------------------------------------------------------------|----------------------------|----------------------------------------------------------------------------------------|
| Views: Adjustment                                                             | ts - By Name                                            |                                      |                                                                     | ✓ Filters: *0r                                                                | ily Show En                                           | nployees Tha                       | t Report Di                                  | rectly to Me 🗸             | ]                                                                        |                                                                            |                                                                        |                                                                              |                                                                     | 7 🔟                        | 2 1 6                                                                                  |
|                                                                               |                                                         |                                      |                                                                     | SSN Status                                                                    | Notes                                                 | (1)<br>Workday                     | (1)<br>Туре                                  | (1)<br>Status              | (1)<br>Adjusted<br>Start Time                                            | (1) (1)<br>Adjusted Adj<br>End Time Pa                                     | justed<br>y Code S                                                     | (1)<br>Original<br>Start Time                                                | (1) (1)<br>Original Original<br>End Time Pay Code                   | (1)<br>Adjusted B          | (1)<br>y No                                                                            |
| Adjustments                                                                   | To Be Read L                                            | Inread Adjus                         | tments                                                              |                                                                               |                                                       |                                    |                                              |                            |                                                                          |                                                                            |                                                                        |                                                                              |                                                                     |                            |                                                                                        |
| Workday<br>06/13/2023<br>06/12/2023<br>06/05/2023<br>06/05/2023<br>06/05/2023 | Type<br>ADDED<br>ADDED<br>MODIFIED<br>ADDED<br>MODIFIED | Status<br>IN<br>IN<br>IN<br>IN<br>IN | Start Time<br>8:00 AM<br>8:00 AM<br>11:30 AM<br>11:00 AM<br>7:00 AM | Adjusted<br>End Time<br>3:00 PM<br>3:00 PM<br>5:30 PM<br>11:30 AM<br>11:00 AM | Pay Code<br>sumsc<br>sumsc<br>sumsc<br>sumsc<br>sumsc | Start Time<br>11:21 AM<br>10:25 AM | Original<br>End Time<br>11:21 AM<br>10:25 AM | Pay Code<br>sumsc<br>sumsc | Date<br>Adjusted<br>06/15/2023<br>06/26/2023<br>06/26/2023<br>06/26/2023 | Time<br>Adjusted<br>7:35 AM<br>7:33 AM<br>12:24 PM<br>12:25 PM<br>12:30 PM | Adjusted B<br>COURTNEY<br>COURTNEY<br>COURTNEY<br>COURTNEY<br>COURTNEY | y<br>( Kaye Bake<br>( Kaye Bake<br>( Kaye Bake<br>( Kaye Bake<br>( Kaye Bake | Note<br>ER<br>ER<br>ER 10:45 am forgot<br>ER<br>ER 7:30 am - forgot | to clock in<br>to clock in | Mark As Rea<br>Mark As Rea<br>Mark As Rea<br>Mark As Rea<br>Mark As Rea<br>Mark As Rea |
| Adjustme<br>• Expan<br>Workday<br>• Date r                                    | ents To B<br>d<br>needing a                             | <b>Be Rea</b><br>adjustn             | <b>d</b><br>nent                                                    |                                                                               |                                                       |                                    | Be<br>Prac <sup>-</sup>                      | est<br>tices               | Note<br>• A<br>Mark<br>• C                                               | djustme<br>A <b>s Rea</b><br>lick to c                                     | nt note f<br><b>d</b><br>lear note                                     | rom en<br>e after a                                                          | nployee<br>adjustment n                                             | nade                       |                                                                                        |

## MAKING ADJUSTMENTS Employee Access>True Time>Supervisor Access>My Employees True Time

#### **Best Practices**

#### View

Adjustments - By
 Name

#### **Workweek Totals**

• Expand

#### **Current Week**

- Use arrows to
  - change weeks

#### Workday

• Click Date to Edit

| Views: Adjustments -                        | By Name    |          | ✓ Filters: ★ | Only Show |
|---------------------------------------------|------------|----------|--------------|-----------|
| Last Name                                   | First      | Middle   | SSN Status   | Notes     |
| CLEVELAND                                   | GROVER     | S        | 9999 IN      | N         |
| Vorkweek Totals                             |            | ,        |              |           |
| Vorkweek Totals                             |            | ,        |              |           |
| Workday<br>07/16/2023 Sun<br>07/17/2023 Mon | Start Time | End Time | Lunch        | Wor       |
| 07/18/2023 Tue<br>07/19/2023 Wed            | 4:33 PM    |          |              | 2h 3      |
| 07/20/2023 Thu<br>07/21/2023 Fri            |            |          |              |           |
| 07/22/2023 Sat<br>Total                     |            |          |              | 2h 3      |

| (1)       | (1)                 | (1)                                  | (1)                            | (1)                  | (1)                  |    |
|-----------|---------------------|--------------------------------------|--------------------------------|----------------------|----------------------|----|
| Workday   | Туре                | Status                               | Adjusted<br>Start Time         | Adjusted<br>End Time | Adjusted<br>Pay Code |    |
| 5/21/2019 | MODIFIED            | IN                                   | 8:20 AM                        | 11:59 PM             | TECH                 |    |
|           |                     |                                      |                                |                      |                      |    |
|           |                     |                                      |                                |                      |                      |    |
|           | Vie                 | w/Submit Time                        | Sheet                          |                      |                      |    |
| Paid      | Vie<br>Hours<br>Off | w/Submit Time<br>Unpaid<br>Hours Off | Sheet<br>Total Hours           | Scheduleo            | i.                   | Di |
| Paid      | Vie<br>Hours<br>Off | w/Submit Time<br>Unpaid<br>Hours Off | Sheet<br>Total Hours           | Scheduled<br>Hours   | 1<br>8               | Di |
| Paid      | Vie<br>Hours<br>Off | w/Submit Time<br>Unpaid<br>Hours Off | Sheet<br>Total Hours<br>2h 30m | Scheduleo<br>Hours   | 1                    | Di |
| Paid      | Vie<br>Hours<br>Off | w/Submit Time<br>Unpaid<br>Hours Off | Sheet<br>Total Hours<br>2h 30m | Scheduleo<br>Hours   | i<br>s               | Di |

# APPROVING...

#### Have You?

Made all Adjustments?

Approved/Denied Time Off for the week?

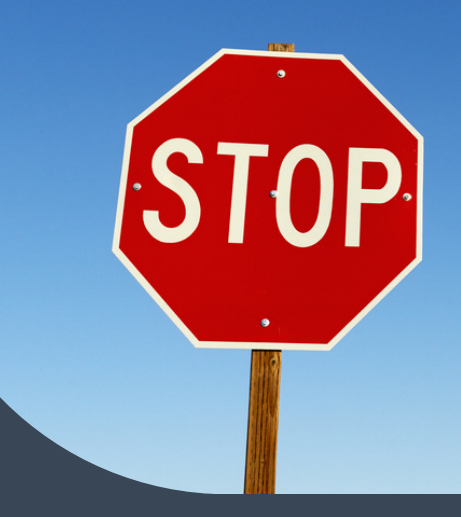

## APPROVING TIMESHEETS

## Employee Access>True Time>My Employees Timesheets>Unapproved

#### **Best Practices**

122433

- Highlight
- View/Approve/Deny
  - Individual Timesheet --
- View Timesheet for
  - accuracy
- Approve

| Contraction of the second | -    |                         | CD ON TED   |              |                     | 0000                | 05 (00 (000)        |      |
|---------------------------|------|-------------------------|-------------|--------------|---------------------|---------------------|---------------------|------|
| Last Na                   | me 🔺 |                         | First       | N            | <b>liddle</b>       | SSN                 | Week Start          |      |
| Views:                    | Una  | pproved Tim             | ne Sheets   | - By N       | ame 🕚               | ✓ Filters:          | *Status - All       | Unap |
|                           | N    | ly Emplo                | yees Un     | appr         | oved Ti             | me She              | ets 😭               |      |
| Home                      | • •  | Employee<br>Information | Time<br>Off | True<br>Time | FastTra<br>Open Pos | ack Fa<br>sitions S | astTrack<br>creener |      |

|            | 1      | • 🛛   | 📮 📷 🕎 Favorites 🔻 | <b>1</b> | New \   | Vindow | My Print Que                                              |
|------------|--------|-------|-------------------|----------|---------|--------|-----------------------------------------------------------|
| proved     | ð      | ~     | ) 🔽 🔟             |          | N       | B      | Refresh                                                   |
| Week End   | Status | Level | Org Chart Level   |          | Buildin | gd     | View/ Approve/<br>Deny Individual                         |
| 06/03/2023 | WFM    | 5     | 6-21-23-4-1       |          | 999     | -      | Time Sheet                                                |
|            |        |       |                   |          |         |        | Mass Approve<br>Time Sheets<br>Waiting For My<br>Approval |
|            |        |       |                   |          |         |        | Mass Print Time                                           |

### DENYING TIMESHEETS

#### **View/Process Time Sheet**

Time Sheet for GROVER CLEVELAND (XXXX-XX-9999): 05/28/2023 - 06/03/2023

|      |                                    |                                                     |                                                                                                    | App                                                                                                    |
|------|------------------------------------|-----------------------------------------------------|----------------------------------------------------------------------------------------------------|----------------------------------------------------------------------------------------------------|
| Туре | Pay                                | Note                                                | Hours                                                                                                    | D                                                                                                    |
| Work | sumsc (SUMMER SCHOOL PROFESSIONAL) |                                                     | 27h 58m                                                                                                    | P                                                                                                    |
|      |                                    | Total Hours:                                        | 27h 58m                                                                                                    | В                                                                                                    |
|      |                                    | Hours Paid:                                         | 28h 00m                                                                                                    |                                                                                                    |
|      | Type<br>Work                       | Type Pay<br>Work sumsc (SUMMER SCHOOL PROFESSIONAL) | Type     Pay     Note       Work     sumsc (SUMMER SCHOOL PROFESSIONAL)     Total Hours:       Hours Paid: | Type     Pay     Note     Hours       Work     sumsc (SUMMER SCHOOL PROFESSIONAL)     27h 58m       Total Hours:     27h 58m       Hours Paid:     28h 00m |

| Daily Totals           |      |                              |                        |                      |
|------------------------|------|------------------------------|------------------------|----------------------|
| St                     | atus | Note                         |                        | Hours                |
| Tuesday 05/30/23       |      |                              |                        |                      |
| 8:26 AM - 9:21 AM IN   |      | 7:30 am - forgot to clock in |                        | 0h 55m               |
| 9:21 AM - 11:59 PM IN  | 1    |                              |                        | 14h 38m              |
| 9:21 AM - 9:21 AM IN   | (    |                              |                        | 0h 00m               |
| 9:21 AM - 9:21 AM LN   | CH   |                              | 10 C 10 C 1            | 0h 00m               |
|                        |      |                              | 05/30/23               | Total Hours: 15h 33m |
| Wednesday 05/31/23     |      |                              | Internet in the second |                      |
| 9:43 AM - 9:43 AM IN   |      | 7:30 am - forgot to clock in |                        | 0h 00m               |
| 9:43 AM - 9:43 AM IN   | 6    |                              |                        | 0h 00m               |
| 9:43 AM - 9:43 AM LN   | CH   |                              |                        | 0h 00m               |
| 10:53 AM - 10:53 AM IN |      | 10:20 am forgot to clock in  |                        | 0h 00m               |
| 11:34 AM - 11:59 PM IN |      | 11:15 am forgot to clock in  |                        | 12h 25m              |
|                        |      |                              | 05/31/23               | Total Hours: 12h 25m |

| Adjustr  | nent | S      |            |                   |            |                   |                    |                                  |
|----------|------|--------|------------|-------------------|------------|-------------------|--------------------|----------------------------------|
|          |      |        |            | Adjusted          |            | Original          |                    |                                  |
| Workday  | Туре | Status | Start Time | End Time Pay Code | Start Time | End Time Pay Code | Adjusted By        | Note                             |
| 05/30/23 | Mod  | IN     | 8:26 AM    | 9:21 AM sumsc     | 8:26 AM    | 9:21 AM sumsc     | GROVER S CLEVELAND | 7:30 am<br>forgot to<br>clock in |
| 05/31/23 | Mod  | IN     | 9:43 AM    | 9:43 AM sumsc     | 9:43 AM    | 9:43 AM sumsc     | GROVER S CLEVELAND | 7:30 am<br>forgot to<br>clock in |

If you need to deny a timesheet, be sure to enter a denial reason that explains what is needed as this will trigger an email be sent to the employee.

#### **View/Process Time Sheet**

Time Sheet for GROVER CLEVELAND (XXXX-XX-9999): 05/28/2023 - 06/03/2023

Period Summary

| Supervisor    | Туре | Pay                                | Note         |   |
|---------------|------|------------------------------------|--------------|---|
| SARAH PARTAIN | Work | sumsc (SUMMER SCHOOL PROFESSIONAL) |              | 2 |
| 1             |      |                                    | Total Hours: | 2 |
|               |      |                                    | Hours Paid:  | 2 |

| Daily | Totals |  |
|-------|--------|--|

| Note                         |                                                                                                    |                                                                                                    |
|------------------------------|----------------------------------------------------------------------------------------------------|----------------------------------------------------------------------------------------------------|
|                              |                                                                                                    |                                                                                                    |
| 7:30 am - forgot to clock in |                                                                                                    |                                                                                                    |
|                              |                                                                                                    |                                                                                                    |
|                              |                                                                                                    |                                                                                                    |
|                              | 100.000                                                                                                    |                                                                                                    |
|                              | 05/30/23                                                                                                    | Total Hours:                                                                                                    |
|                              | in an article of the state                                                                                             |                                                                                                    |
| 7:30 am - forgot to clock in |                                                                                                    |                                                                                                    |
|                              |                                                                                                    |                                                                                                    |
|                              |                                                                                                    |                                                                                                    |
| 10:20 am forgot to clock in  |                                                                                                    |                                                                                                    |
| 11:15 am forgot to clock in  |                                                                                                    |                                                                                                    |
|                              | Note 7:30 am - forgot to clock in 7:30 am - forgot to clock in 10:20 am forgot to clock in 11:15 am forgot to clock in | Note 7:30 am - forgot to clock in 05/30/23 7:30 am - forgot to clock in 10:20 am forgot to clock in 11:15 am forgot to clock in |

05/31/23 Total Hours: 12h 25m

#### Adjustments

|                         |      |        |            | Adjusted          |            | Original          |                    |                   |
|-------------------------|------|--------|------------|-------------------|------------|-------------------|--------------------|-------------------|
| Workday                 | Туре | Status | Start Time | End Time Pay Code | Start Time | End Time Pay Code | Adjusted By        | N                 |
| 05/ <mark>3</mark> 0/23 | Mod  | IN     | 8:26 AM    | 9:21 AM sumsc     | 8:26 AM    | 9:21 AM sumsc     | GROVER S CLEVELAND | 7:<br>for<br>clo  |
| 05/31/23                | Mod  | IN     | 9:43 AM    | 9:43 AM sumsc     | 9:43 AM    | 9:43 AM sumsc     | GROVER S CLEVELAND | 7:3<br>for<br>clo |

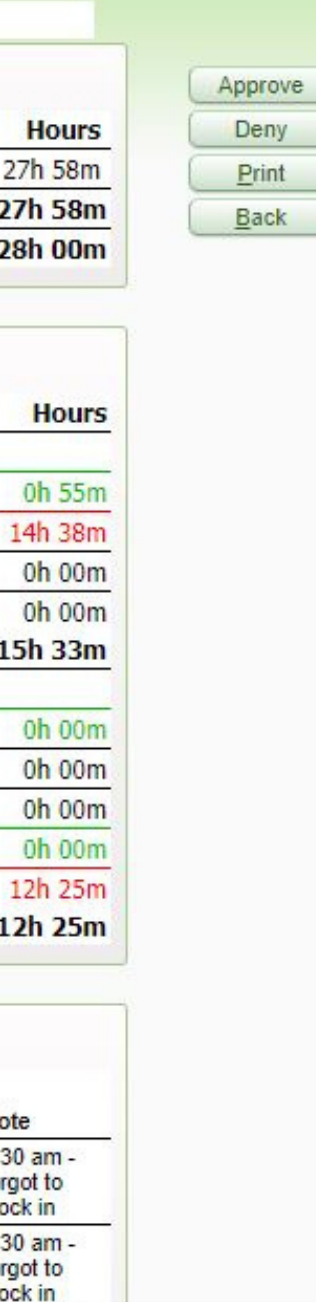

#### **Period Summary**

| Supervisor    | Туре                                                                                                    | Pay                                                                                                    | Note      |  |  |
|---------------|----------------------------------------------------------------------------------------------------|----------------------------------------------------------------------------------------------------|-----------|--|--|
| SARAH PARTAIN | NON-WORK                                                                                                    | ADMSU (Admin Support)                                                                                                    | Admin Sup |  |  |
| SARAH PARTAIN | Timeoff                                                                                                    | ADMSU (Admin Support)                                                                                                    | NONWORK   |  |  |
| SARAH PARTAIN | Timeoff                                                                                                    | ADMSU (Admin Support)                                                                                                    | PERSONAL  |  |  |
| SARAH PARTAIN | Work                                                                                                    | ADMSU (Admin Support)                                                                                                    |           |  |  |
| SARAH PARTAIN | and a state of the state of the | and the second second sec |           |  |  |
|               |                                                                                                    |                                                                                                    |           |  |  |

 Image: Internation
 A

 Image: Internation
 Image: Internation

 Image: Internation
 Image: Internation

 Image: Internation
 Image: Internation

 Image: Internation
 Image: Internation

 Image: Internation
 Image: Internation

 Image: Internation
 Image: Internation

 Image: Internation
 Image: Internation

 Image: Internation
 Image: Internation

 Image: Internation
 Image: Internation

 Image: Internation
 Image: Internation

 Image: Internation
 Image: Internation

 Image: Internation
 Image: Internation

 Image: Internation
 Image: Internation

 Image: Internation
 Image: Internation

 Image: Internation
 Image: Internation

 Image: Internation
 Image: Internation

 Image: Internation
 Image: Internation

 Image: Internation
 Image: Internation

 Image: Internation
 Image: Internation

 Image: Internation
 Image: Internation

 Image: Internation
 Image: Internation

 Image: Internation
 Image: Internation

 Image: Internation
 <

- Requested Com
- Adjusted Hours Paid = Original Hours Paid Requested Comp

|                      | Hours                |
|----------------------|----------------------|
| ort                  | 7h 30m               |
| DAY                  | 2h 00m               |
| LEAVE-STATE          | 0h 00m               |
|                      | 28h 23m              |
| Subtotal Hours:      | 37h 53m              |
| Total Hours:         | 37h 53m              |
| Non-Work Hours:      | 7 <mark>h</mark> 30m |
| Original Hours Paid: | 30h 30m              |
| p Time Clock Hours:  | 0h 30m               |
| Adjusted Hours Paid: | 30h 00m              |
| quested Comp Time (  | Tock Hours           |

Confirm Supervisor matches Pay Code District Hours = 37.5 Hours/Week Overages = Comp Time Shortages = Docked Time

| Comp Time Tota | ls            |                       |           |        |                       |
|----------------|---------------|-----------------------|-----------|--------|-----------------------|
| Time Off Code  | Days or Hours | Clock Hours Requested | Comp Time | Factor | Time Off<br>Allocated |
| COMP HRS       | Hours         | 7h 15m *              | * 1.5     |        | 10h 53m               |
| COMP HRS       | Hours         | 2h 30m 3              | * 1       | =      | 2h 30m                |
| Totals         |               | 9h 45m                |           |        | 13h 23m               |

**Comp Hours:** Clock Hours Requested = Comp Time Earned Hours \* 1 = 40 Hours Worked Hours \* 1.5 = Hour Worked over 40 Hours \*Over 60 hours paid out of *Campus Budge*t back to 60 Hours

| Daily Totals           |                              |          |           |
|------------------------|------------------------------|----------|-----------|
| Statu                  | s Note                       |          |           |
| Tuesday 05/30/23       |                              |          |           |
| 8:26 AM - 9:21 AM IN   | 7:30 am - forgot to clock in |          |           |
| 9:21 AM - 11:59 PM IN  |                              |          |           |
| 9:21 AM - 9:21 AM IN   |                              |          |           |
| 9:21 AM - 9:21 AM LNCH |                              |          |           |
|                        |                              | 05/30/23 | Total Hou |
| Wednesday 05/31/23     |                              |          |           |
| 9:43 AM - 9:43 AM IN   | 7:30 am - forgot to clock in |          |           |
| 9:43 AM - 9:43 AM IN   |                              |          |           |
| 9:43 AM - 9:43 AM LNCH |                              |          |           |
| 10:53 AM - 10:53 AM IN | 10:20 am forgot to clock in  |          |           |
| 11:34 AM - 11:59 PM IN | 11:15 am forgot to clock in  |          |           |
|                        |                              | 05/31/23 | Total Hou |
|                        |                              |          |           |

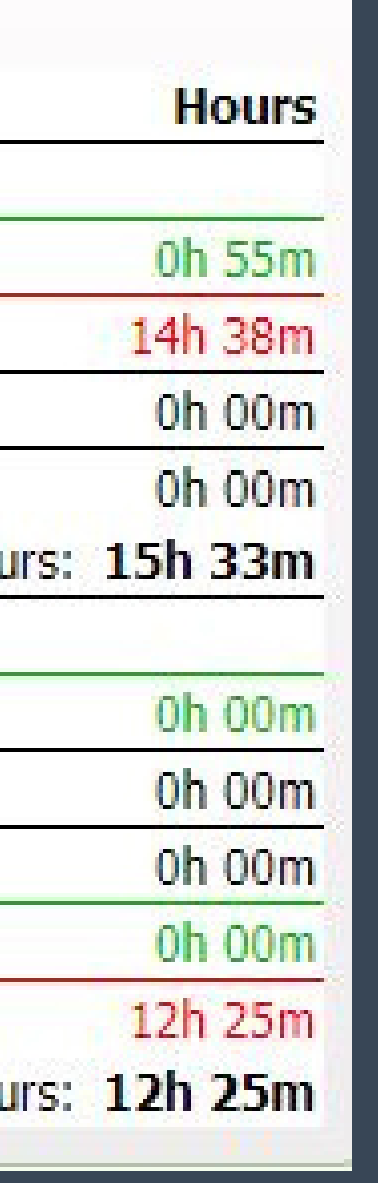

- **GREEN** = Requested Edit
- **RED** = 11:59 pm Did Not Clock Out
- Review Daily Totals for
  - accuracy
- Review Lunches for

accuracy

• Review all edits have been made

| Daily Totals        |           |          |              |                     |                      |                      |
|---------------------|-----------|----------|--------------|---------------------|----------------------|----------------------|
|                     | Status    | Not      | e            |                     |                      | Hours                |
| Monday 05/15/2      | 23        |          |              |                     |                      |                      |
| 8:02 AM - 1:0       | 3 PM IN   |          |              |                     |                      | 5h 01m               |
| 1:03 PM - 1:4       | 8 PM LNCH |          |              |                     |                      | 0h 45m               |
| 1:48 PM - 4:3       | 1 PM IN   |          |              |                     |                      | 2h 43m               |
|                     |           |          |              | 05/15/23            | 3 Total Hours:       | 7h 44m               |
| Tuesday 05/16/      | 23        |          |              |                     |                      |                      |
| 8:00 AM - 12:2      | 8 PM IN   |          |              |                     |                      | 4h 28m               |
| 12:28 PM - 1:0      | 1 PM LNCH |          |              |                     |                      | <mark>0h</mark> 33m  |
| 1:01 PM - 3:0       | 8 PM IN   |          |              |                     |                      | 2 <mark>h</mark> 07m |
| to the month of the |           |          |              | 05/16/23            | Total Hours:         | 6h 35m               |
| Wednesday 05/1      | 17/23     |          |              |                     |                      | 8                    |
| 10:31 AM - 4:3      | 1 PM IN   |          |              |                     | a manorita           | <mark>6h 0</mark> 0m |
| iii - mar           |           |          |              | 05/17/23            | Total Hours:         | 6h 00m               |
| Thursday 05/18      | /23       |          |              |                     |                      |                      |
| 8:00 AM - 4:2       | 3 PM IN   |          |              |                     |                      | <mark>8h</mark> 23m  |
|                     |           |          |              | 05/18/23            | Total Hours:         | 8h 23m               |
| Friday 05/19/23     | }         |          |              |                     | a second at a second | 2                    |
|                     |           | 05/19/23 | Total Hours: | <mark>0h 00m</mark> | Non-Work Hours:      | 7h 30m               |
| Saturday 05/20/     | /23       |          |              |                     |                      |                      |
| N/A                 | TOF       |          |              |                     |                      | 1h 15m               |
|                     |           |          |              | 05/20/23            | Total Hours:         | 1h 15m               |

Saturdays indicate Comp Time Used. True Time will pull the exact amount of comp time needed to balance timesheet to 37.5 hours. No Time Off request needed unless using a **full** week of comp time.

#### Adjustments

|                        |      |        |                       | Adjusted               |          |                       | Original          |                    |                                    |
|------------------------|------|--------|-----------------------|------------------------|----------|-----------------------|-------------------|--------------------|------------------------------------|
| Workday                | Туре | Status | Start Time            | End Time               | Pay Code | Start Time            | End Time Pay Code | Adjusted By        | Note                               |
| <mark>05/30/2</mark> 3 | Mod  | IN     | 7:30 AM               | 9:2 <mark>1</mark> AM  | sumsc    | 8:26 AM               | 9:21 AM sumsc     | SARAH E PARTAIN    | 7:30 am -<br>forgot to<br>clock in |
| 05/31/23               | Mod  | IN     | 9: <mark>43 AM</mark> | 9: <mark>4</mark> 3 AM | sumsc    | 9: <mark>43 AM</mark> | 9:43 AM sumsc     | GROVER S CLEVELAND | 7:30 am -<br>forgot to<br>clock in |
| 05/31/23               | Mod  | IN     | 10:53 AM              | 10: <mark>53</mark> AM | sumsc    | 10:53 AM              | 10:53 AM sumsc    | GROVER S CLEVELAND | 10:20 am<br>forgot to<br>clock in  |
| 05/31/23               | Mod  | IN     | 11:34 AM              | 11:59 PM               | sumsc    | 11:34 AM              | 11:34 AM sumsc    | GROVER S CLEVELAND | 11:15 am<br>forgot to<br>clock in  |

- Workday Date needing adjustment
   Adjusted Start/End Time this should reflect what was requested by employee
- Original Start/End Time
- Adjusted By Person that

last touched the record

• Note

#### **COMP TIME CURRENTLY AVAILABLE**

## COMPTIME TOTALS-TIME OFF

| My Em             | ployees Time                          | e Off 😭                 |           |          |         | 🔜 📾 🎸     | Favorites 🔻 🦿 | New V |
|-------------------|---------------------------------------|-------------------------|-----------|----------|---------|-----------|---------------|-------|
| Views: My Employe | es Time Off∨                          | Filters: Comp He        | ours      | ~        | ]       |           | 7 🛄 🔮         | æ,    |
| Last Name         | First Middle Time Off Code* Remaining |                         | Remaining | Approved | Waiting | Available |               |       |
| CLEVELAND         | GROVER                                | OVER S COMP HRS 14h 45m |           |          |         | 14h 45m   | -             |       |

Employee Access > Time Off > My Employees > Filter: Comp Time

#### **Creating a Comp Time Filter:**

- Click on Filters > Add Filter
- Name Filter COMP HRS (I recommend copying/pasting. Any misspells or extra spaces will result in error)
- Column Display Options > Time Off Code Label
- Paste the COMP HRS code into Low Value and High Value fields
- Save and Apply Filter
- Comp Time filter created so Comp Time will show for every individual employee
- To view ALL Time Off Codes > Click Filter Link > Show all employees under me

## COMPTIME REVIEW - TRUE TIME

| My En            | nployees Tin     | ne Sheets Hi | story 😭    |              |            | (       | ə 🔸 🖪                  | 🕈 📷 🏫 Fav                | orites 🔻 🐔 N           | iew Window 🦧 |
|------------------|------------------|--------------|------------|--------------|------------|---------|------------------------|--------------------------|------------------------|--------------|
| Views: Time Shee | et Information - | - By Name    | ✓ Filt     | ers: WAITING |            |         |                        | ~                        | 7 🔟 🛛                  | 1            |
| Last Name 🔺      | First            | Middle       | SSN        | Week Start   | Week End   | Status* | Total Hrs              | Comp Time<br>Clock Hours | Hrs Paid               | Overtime     |
|                  |                  |              |            | 07/02/2023   | 07/08/2023 | WFP     | 37h 30m                |                          | 30h 00m                | -            |
|                  |                  |              |            | 06/25/2023   | 07/01/2023 | WFP     | 37 <mark>h</mark> 31m  |                          | 37h 30m                |              |
|                  |                  |              |            | 07/09/2023   | 07/15/2023 | WFP     | 39h 29m                | 2h 00m                   | 37h 30m                |              |
|                  |                  |              |            | 07/02/2023   | 07/08/2023 | WFP     | 37h 30m                |                          | 30 <mark>h</mark> 00m  |              |
|                  |                  |              |            | 06/25/2023   | 07/01/2023 | WFP     | 37 <mark>h</mark> 29m  |                          | 37 <mark>h 3</mark> 0m |              |
|                  |                  |              |            | 07/09/2023   | 07/15/2023 | WFP     | 37 <mark>h</mark> 32m  |                          | 37h 30m                |              |
|                  |                  |              | - C. C. C. | 07/02/2023   | 07/08/2023 | WFP     | 37h 30m                |                          | 30h 00m                |              |
|                  |                  |              |            | 06/25/2023   | 07/01/2023 | WFP     | 37h 35m                |                          | 37 <mark>h 3</mark> 0m |              |
|                  |                  |              |            | 07/09/2023   | 07/15/2023 | WFP     | 38 <mark>h 1</mark> 6m | 45m                      | 37h 30m                |              |
|                  |                  |              |            | 07/09/2023   | 07/15/2023 | WFP     | 38h 35m                | 1h 00m                   | 37 <mark>h</mark> 30m  |              |

**Employee Access > True Time > My Employees Time Sheets > History** 

#### COMP TIME EARNED NOT YET RECEIVED

#### **Create a Filter**

- Click Filter Link > Add Filter
- Name Filter > "Waiting for Payroll"
- Column Display Options > Status
- WFP in Low and High Value
- Save and Apply Filter
- All Comp Time in WFP status is Earned NOT yet received

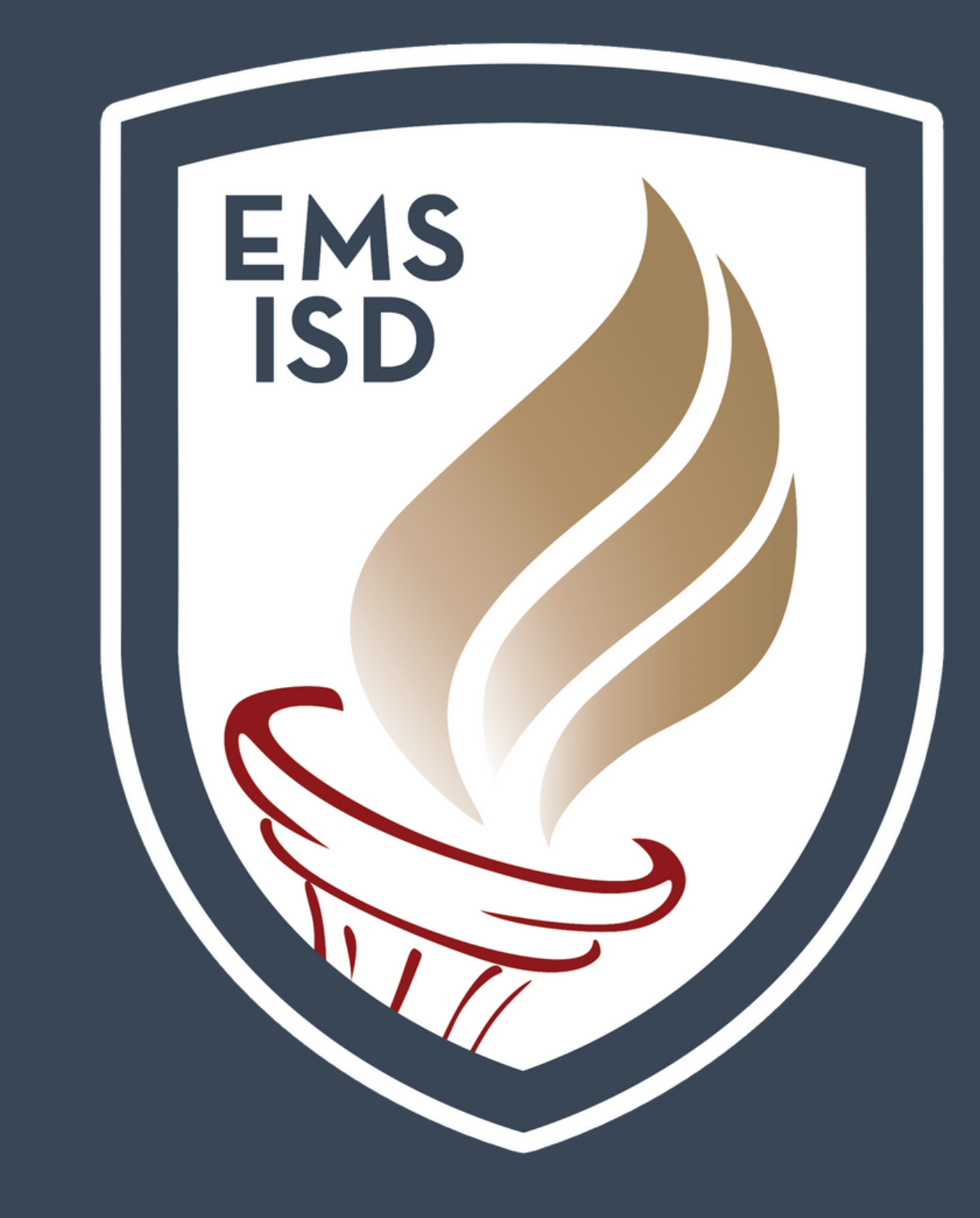

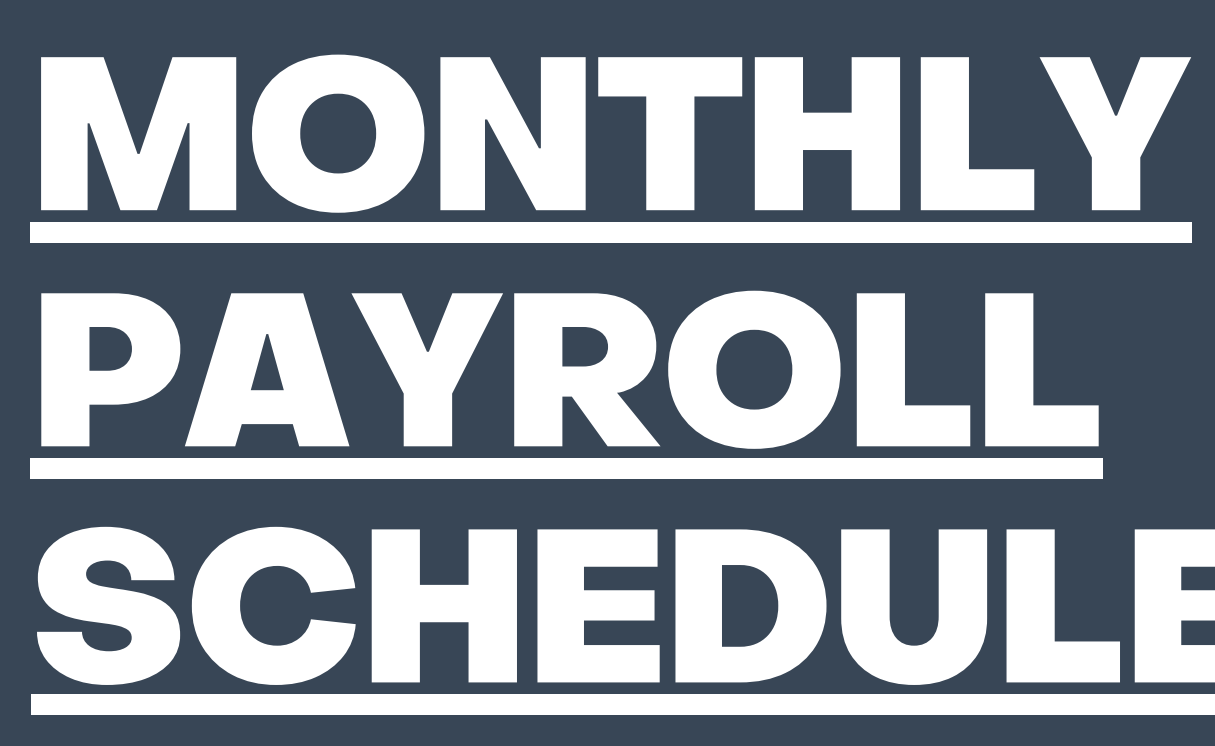

Click to view 23–24 Monthly Payroll Schedule